Vejledning til Workzone

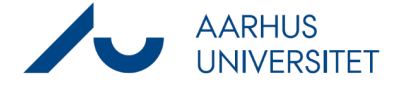

## Tjek af dokuments webtilgængelighed/Universal Accessibility (UA)

Denne vejledning beskriver, hvorledes man kan tjekke webtilgængeligheden for dokumenter. I workzone betegnes et dokument, der lever op til kravet om webtilgængelighed som et PDF/UAdokument.

Breve i digital post er omfattet af webtilgængelighedsloven med frist 1. juli 2023. I workzone understøttes kravet om webtilgængelighed ved, at man inde i workzone kan tjekke, hvorvidt et dokument lever op til kravet om tilgængelighed eller ej.

| Fase                              | Forklaring                                                                                                    | Navigation                                                                                                    |
|-----------------------------------|----------------------------------------------------------------------------------------------------|----------------------------------------------------------------------------------------------------|
| Åbn sag                           | Åbn sag med de dokumenter du ønsker at tjekke.                                                                                                    |                                                                                                    |
| Vælg dokument                     | Markér det dokument som skal tjekkes.                                                                                                    | ✓ ☐ ☆ △ ▲ 0 6171288 PDF/UA                                                                                                    |
| Start<br>tilgængelighedstjek      | Klik på knappen <b>PDF/UA</b> i båndet på fanen<br>Dokumenter for at starte tilgængelighedstjekket.                                                                                                    | uA.                                                                                                    |
| Hvis dokumentet<br>godkendes      | Hvis dokumentet lever op til kravet om<br>webtilgængelighed vil det få et grønt UA-ikon                                                                                                    |                                                                                                    |
| Hvis dokumentet<br>ikke godkendes | Hvis dokumentet ikke lever op til<br>tilgængelighedskravet, vil workzone vise en<br>fejlmeddelelse. Dokumentet skal herefter<br>tilrettes i Word via knappen "Check Accessibility".<br>Når fejlene er rette, kan dokumentet igen<br>gemmes i WorkZone og<br>tilgængelighedskontrollen kan gennemføres på<br>ny. | Der kunne ikke oprettes et PDF/UA-dokument for<br>" <u>PDF/UA ikke-gyldig</u> ". Gennemse og korriger det<br>oprindelige dokument, <u>læs hvordan du retter det</u> . |